How To Delete Extensions Google Chrome
>>>CLICK HERE<<<

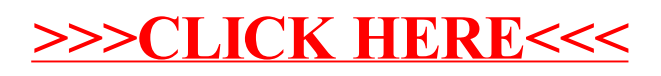